# https://cordex.org/data-access/cordex-data-on-esgf/

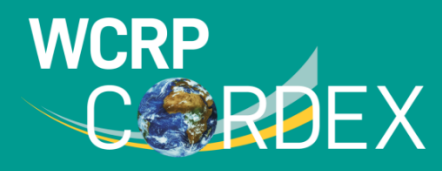

**Coordinated Regional Climate Downscaling Experiment** 

The CORDEX vision is to advance and coordinate the science and application of regional climate downscaling through global partnerships.

🛛 📸 🗛 About 👽 Domains 👽 Experiment Guidelines 👽 Data access 👽 News & Events 👽 Publications 👽 FAQ 👽

#### **CORDEX** data on ESGF

To find a table showing the CORDEX data available on the ESGF click here.

You can also have a look at GCM-RCM overview for an overview of what simulatiosn are available and how.

| Domain | Model    | Driving Model             |
|--------|----------|---------------------------|
| WAS-44 | HadRM3P  | ECMWF-ERAINT              |
| WAS-44 | RCA4     | CCCma-CanESM2             |
| WAS-44 | RCA4     | CNRM-CERFACS-CNRM-CM5     |
| WAS-44 | RCA4     | CSIRO-QCCCE-CSIRO-Mk3-6-0 |
| WAS-44 | RCA4     | ECMWF-ERAINT              |
| WAS-44 | RCA4     | ICHEC-EC-EARTH            |
| WAS-44 | RCA4     | IPSL-IPSL-CM5A-MR         |
| WAS-44 | RCA4     | MIROC-MIROC5              |
| WAS-44 | RCA4     | MOHC-HadGEM2-ES           |
| WAS-44 | RCA4     | MPI-M-MPI-ESM-LR          |
| WAS-44 | RCA4     | NCC-NorESM1-M             |
| WAS-44 | RCA4     | NOAA-GFDL-GFDL-ESM2M      |
| WAS-44 | REMO2009 | MPI-M-MPI-ESM-LR          |
| WAS-44 | RegCM4-4 | CCCma-CanESM2             |
| WAS-44 | RegCM4-4 | CNRM-CERFACS-CNRM-CM5     |
| WAS-44 | RegCM4-4 | CSIRO-QCCCE-CSIRO-Mk3-6-0 |
| WAS-44 | RegCM4-4 | ECMWF-ERAINT              |
| WAS-44 | RegCM4-4 | IPSL-IPSL-CM5A-LR         |
| WAS-44 | RegCM4-4 | MPI-M-MPI-ESM-MR          |
| WAS-44 | RegCM4-4 | NOAA-GFDL-GFDL-ESM2M      |

#### CORDEX DATA ACCESS

Search

Data access How to access the data ESGF Impact Portals Regional Data Portals Individual institutes CORDEX RCM List CORDEX data on ESGF Bias-adjusted RCM data

Training sessions will be accessing these CORDEX South Asia domain (WAS-44) data available on ESGF CORDEX archive

CCCR-IITM ESGF Data Extraction Tool will be used to subset and select the CORDEX data over your region, and download the extracted data on your computer

# 1: Go to the website of IITM Pune (<u>http://cccr.tropmet.res.in/home/index.jsp</u>)

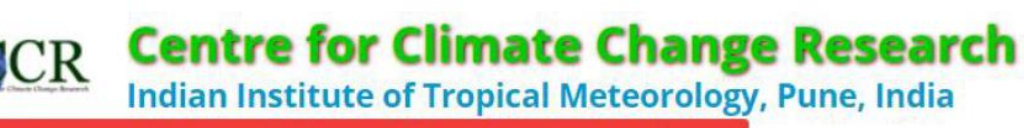

# http://cccr.tropmet.res.in/home/index.jsp

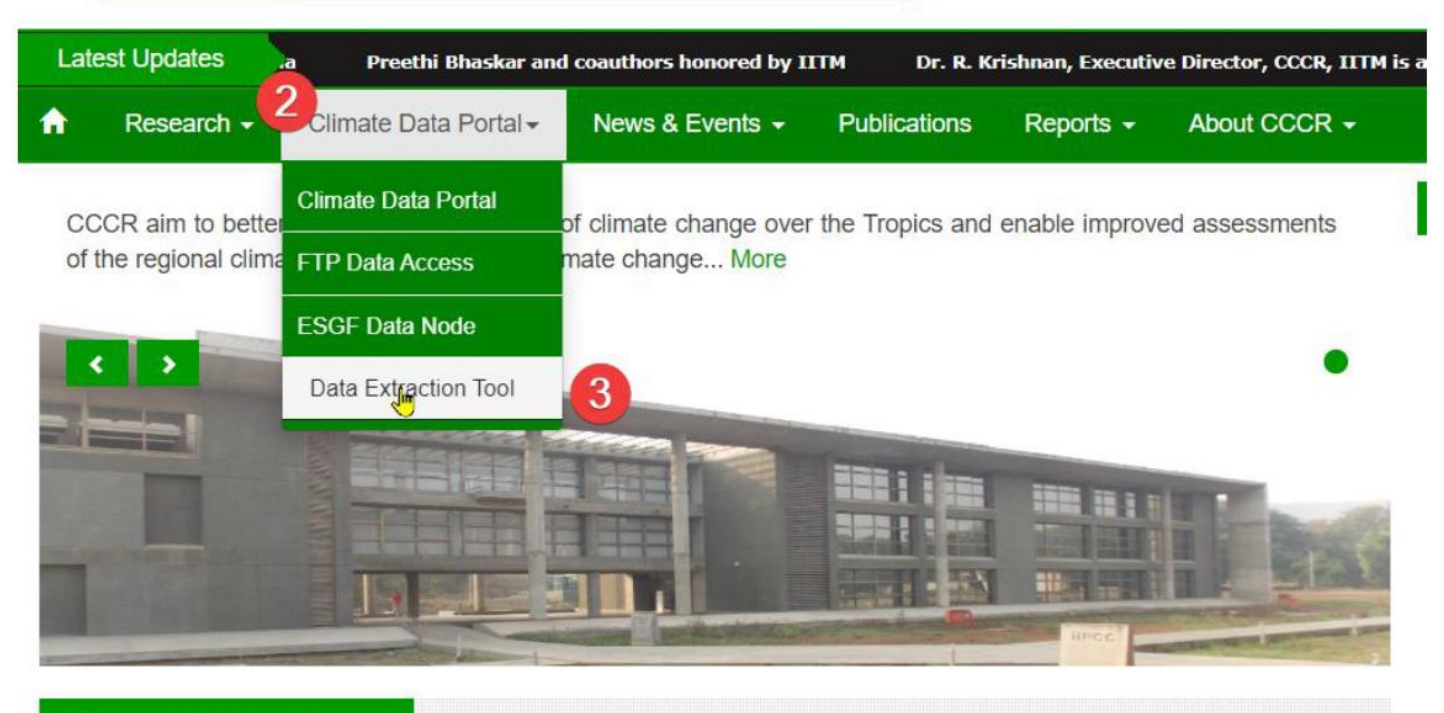

Science and Training Workshop

- 2: Click on 'Climate Data Portal'
- 3: Click on Data extraction Tool

1: Now, go to IITM Pune website [http://cccr.tropmet.res.in/home/data\_cccrdx.jsp] and click 'Users having ESGF OpenID, 'click here' link

|   | CCR                 | Centre for<br>Indian Institute of | Climate Cl<br>of Tropical Mete                                                                                                    | nange R<br>orology, Pur | esearch<br>ne, India | •                         |                                    | ESSO                 | e editor - 1096x454 - 1 |
|---|---------------------|-----------------------------------|----------------------------------------------------------------------------------------------------|-------------------------|----------------------|---------------------------|------------------------------------|----------------------|-------------------------|
| ı | atest Updates       | aethi Bhaskar and coauthor        | s honored by IITM                                                                                                    | Dr. R. Krishnan, Ex     | ecutive Director,    | CCCR, IITM is appointed a | s a Member of the Joint Scientif   | lic Committee for th | e WCRP                  |
| A | Research +          | Climate Data Portal -             | News & Events +                                                                                                    | Publications            | Reports -            | About CCCR +              |                                    |                      |                         |
|   | Overview            |                                   | Data Extraction Tool                                                                                                    |                         |                      |                           |                                    |                      |                         |
|   | Data Extraction Tor | ols                               | This is a trial version of a Web Interface based on python under development by CCCR-IITM for users to explore and remotely<br>access subsets (some variables in a particular region for a particular time slice) of authorised datasets available on ESGF in the                                                                                                    |                         |                      |                           |                                    |                      |                         |
|   | Climate Scenarios   |                                   | framework of CORDEX South Asia simulations, and download the selected subset in CSV, Text or NetCDF data formats.  Data Extraction Tool Architecture  The selected subset in CSV and the selected subset in CSV and the s |                         |                      |                           |                                    |                      |                         |
|   |                     |                                   | This data extraction                                                                                                    | tool needs acces        | s to ESGF with       | an Openid and CORDE       | <pre>c project registration.</pre> |                      |                         |
|   |                     |                                   | Users having ESGF                                                                                                    | Openid, click her       | • 1                  |                           |                                    |                      |                         |

You will be taken to a new page where you can keep the ESGF OpenID link that you received during the registration:

| COCR | Centre for Climate Change Research<br>Indian Institute of Tropical Meteorology, Pune, India                                                                                                    |  |
|------|----------------------------------------------------------------------------------------------------|--|
| Home |                                                                                                    |  |
|      | Data Extraction Tool         ESGF OpenID https://esgf.data.dkrz.de/esgf.idp/openid/guest1         ESGF Password         Image: Comparison of the system of the system of the |  |

- 1: Keep your ESGF OpenID here
- 2: Enter your password here

You will be taken to a page from where you can download CORDEX datasets:

## Example for selecting a dataset from ESGF CORDEX South Asia data archive

- Select Domain: WAS-44
   Institute: SMHI RCM Model: RCA4
   Driving Model: CNRM-CERFACS-CNRM-CM5
   Experiment: historical
   Variable: tas
   Time Frequency: day
- 2. Click "Search" 3. Confirm selected Search Constraints 4. Select Time Periods **Data Extraction Tool** search Search Constraints: WAS-44 / SMHI /RCA4 / historical / CNRM-CERFACS-CNRM-CM5 / day / tas Project Subset Domain F 7 Satellite Map Institute OSingle Grid Point RCM Model 1 Northern Lat -**Driving Model** Deg North 40.894763 Experiment Western Lon-Eastern Lat-Deg East Deg East Variable 26,167067 115.53118; **Time Frequency** Southern Lat-Deg North Search -12.966472 files (11) subset +Select all Google 4 Export-Data 1951-01-01 to 1955-12-31 1956-01-01 to 1960-12-31 Imagery ©2020 NASA, TerraMetrics 1961-01-01 to 1965-12-31

# Example for subsetting the selected dataset over Kathmandu region and downloading from ESGF CORDEX South Asia data archive

- 1. Input Longitude & Latitude coordinates: 85.0°E-86.5°E; 27.0°N-28.5°N
- 2. Click "subset" & confirm the selected region on map
- 3. Click "Export Data"
- 4. Please wait for the data file to be processed & right click on the file name to download

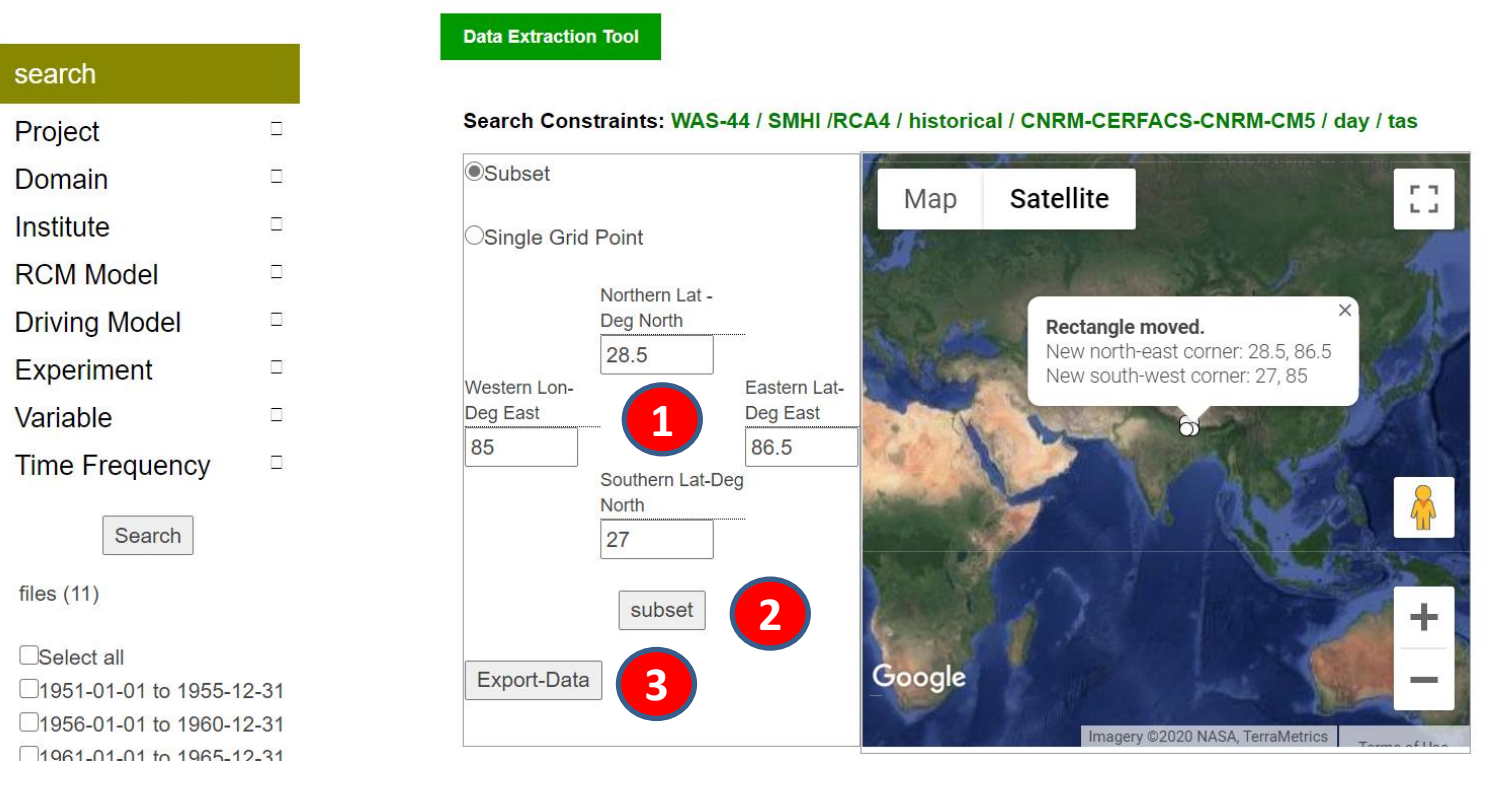

Please wait.It will take few minutes...

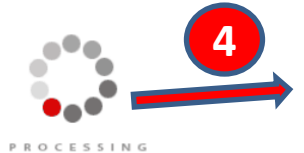

Download Files

jsanjay65\_tas\_WAS-44\_CNRM-CERFACS-CNRM-CM5\_RCA4\_historical\_day\_28N-86E\_27N-85E\_19510101-20051231.nc file

## Example for selecting a dataset from ESGF CORDEX South Asia data archive

Select Domain: WAS-44
 Institute: IITM
 RCM Model: RegCM4-4
 Driving Model: CCCma-CanESM2
 Experiment: rcp85
 Variable: pr
 Time Frequency: day

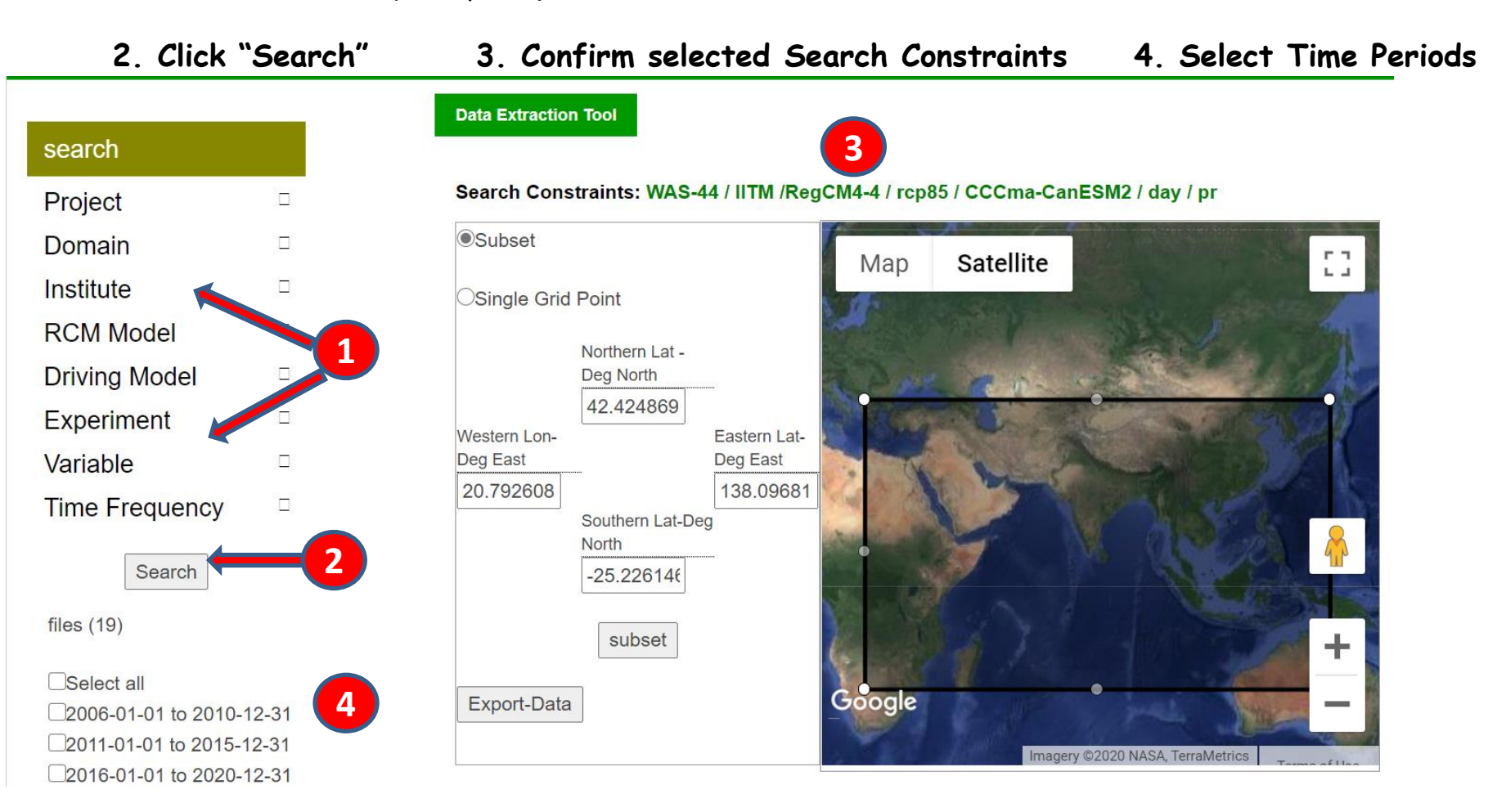

# Example for subsetting the selected dataset over Kathmandu region and downloading from ESGF CORDEX South Asia data archive

- 1. Input Longitude & Latitude coordinates: 85.0°E-86.5°E; 27.0°N-28.5°N
- 2. Click "subset" & confirm the selected region on map
- 3. Click "Export Data"
- 4. Please wait for the data file to be processed & right click on the file name to download

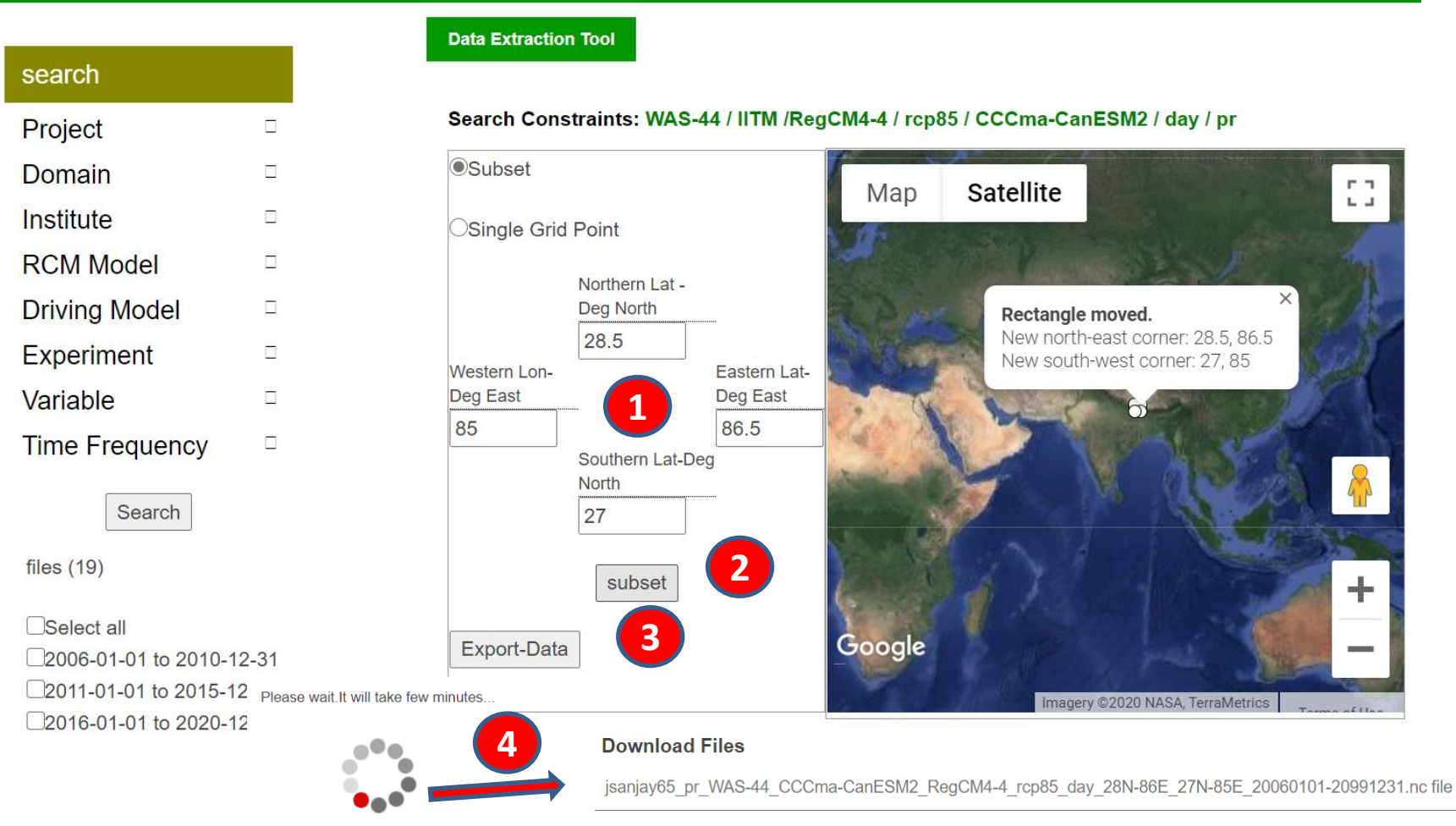

PROCESSING

# Exercise: Using the ESGF Data Extraction Tool select each of the 16 CORDEX South Asia RCM simulations, subset over your region, and download:

| CORDEX<br>South Asia<br>RCM | RCM description                                                                                                    | Contributing CORDEX<br>modelling center                                                                                                    | Driving CMIP5 AOGCM (see details at https://verc.enes.org/<br>data/enes-model-data/cmip5/<br>resolution) | Contributing CMIP5<br>modelling center                                                                                   | Daily Variables:                                                                   |
|-----------------------------|----------------------------------------------------------------------------------------------------|----------------------------------------------------------------------------------------------------|----------------------------------------------------------------------------------------------------|----------------------------------------------------------------------------------------------------|------------------------------------------------------------------------------------|
| IITM-RegCM4<br>(6 members)  | The Abdus Salam International<br>Centre for Theoretical Physics<br>(ICTP) Regional Climatic Model<br>Version 4 (RegCM4; Giorgi et al.<br>2012) | Centre for Climate<br>Change Research<br>(CCCR), Indian<br>Institute of Tropical<br>Meteorology (IITM),<br>India                                                   | CCCma-CanESM2                                                                                            | Canadian Centre for<br>Climate Modelling and<br>Analysis (CCCma), Canada                                                 | <ul> <li>tas (surface air temperature)</li> <li>pr (precipitation rate)</li> </ul> |
|                             |                                                                                                    |                                                                                                    | NOAA-GFDL-GFDL-ESM2M                                                                                     | National Oceanic and<br>Atmospheric<br>Administration (NOAA),<br>Geophysical Fluid<br>Dynamics Laboratory<br>(GFDL), USA | RCM Ensemble Members:                                                              |
|                             |                                                                                                    |                                                                                                    | CNRM-CM5                                                                                                 | Centre National de<br>RecherchesMe'te'<br>orologiques (CNRM),<br>France                                                  | • IITM-RegCM4 (6)<br>• SMHI-RCA4 (10)                                              |
|                             |                                                                                                    |                                                                                                    | MPI-ESM-MR                                                                                               | Max Planck Institute for<br>Meteorology (MPI-M),<br>Germany                                                              | Experiments & Time Periods:<br>• Historical (1951 to 2005)                         |
|                             |                                                                                                    |                                                                                                    | IPSL-CM5A-LR                                                                                             | Institut Pierre-Simon<br>Laplace (IPSL), France                                                                          | <ul> <li>RCP4.5 Scenario (2006 to 2099)</li> </ul>                                 |
|                             |                                                                                                    |                                                                                                    | CSIRO-Mk3.6                                                                                              | Commonwealth Scientific<br>and Industrial Research<br>Organization (CSIRO),<br>Australia                                 | • RCP8.5 Scenario (2006 to 2099)                                                   |
| SMHI-RCA4<br>(10 members)   | Rossby Centre Regional<br>Atmospheric Model Version 4<br>(RCA4; Samuelsson et al. 2011)                                                        | Centre Regional<br>sheric Model Version 4<br>; Samuelsson et al. 2011)<br>Rossby Centre, Swedish<br>Meteorological and<br>Hydrological Institute<br>(SMHI), Sweden | ICHEC-EC-EARTH                                                                                           | Irish Centre for High-End<br>Computing (ICHEC),<br>European Consortium (EC)                                              | -                                                                                  |
|                             |                                                                                                    |                                                                                                    | MIROC-MIROC5                                                                                             | Model for Interdisciplinary<br>Research On Climate<br>(MIROC), Japan Agency<br>for Marine-Earth Sci. &<br>Tech., Japan   | -                                                                                  |
|                             |                                                                                                    |                                                                                                    | NCC-NorESM1                                                                                              | Norwegian Climate Centre<br>(NCC), Norway                                                                                | -                                                                                  |
|                             |                                                                                                    |                                                                                                    | MOHC-HadGEM2-ES                                                                                          | Met Office Hadley Centre<br>for Climate Change<br>(MOHC), United Kingdom                                                 | End of documentation                                                               |
|                             |                                                                                                    |                                                                                                    | CCCma-CanESM2                                                                                            | CCCma, Canada                                                                                                    | -                                                                                  |
|                             |                                                                                                    |                                                                                                    | NOAA-GFDL-GFDL-ESM2M                                                                                     | NOAA, GFDL, USA                                                                                                    |                                                                                    |
|                             |                                                                                                    |                                                                                                    | CNRM-CM5                                                                                                 | CNRM, France                                                                                                    | -                                                                                  |
|                             |                                                                                                    |                                                                                                    | MPI-ESM-LR                                                                                               | MPI-M, Germany                                                                                                    | -                                                                                  |
|                             |                                                                                                    |                                                                                                    | IPSL-CM5A-MR                                                                                             | IPSL, France                                                                                                    | _                                                                                  |
|                             |                                                                                                    |                                                                                                    | CSIRO-Mk3.6                                                                                              | CSIRO, Australia                                                                                                    |                                                                                    |

# Extract data from other capital cities

Location of the 3x3 grids for the analysis for capital cites given here

Please use these lat lon to extract data from your capital cities

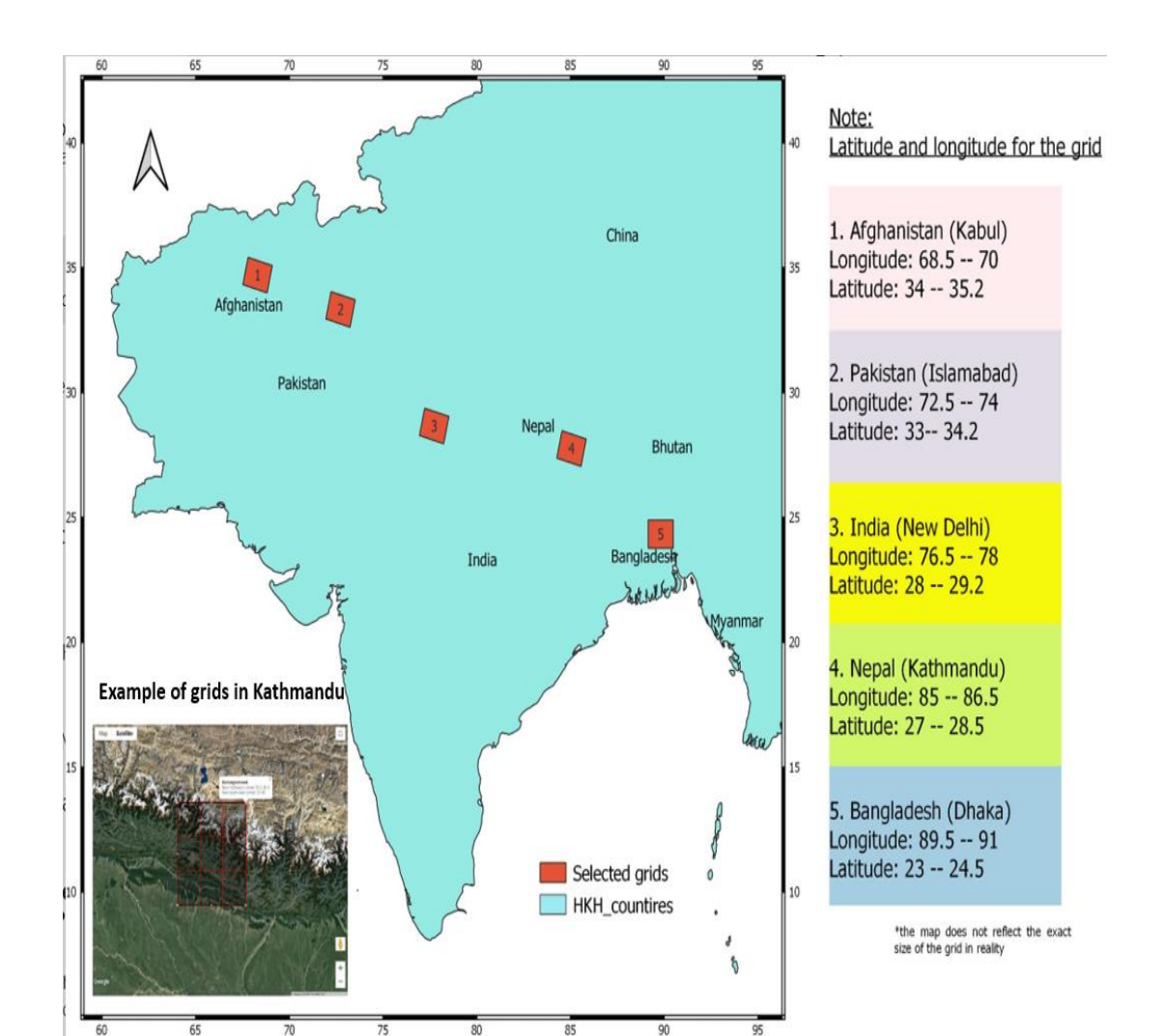